## **Gimp Dispense**

## Le Schede o Palette

Le Schede o dette anche Palette si trovano sulla destra del piano di lavoro:

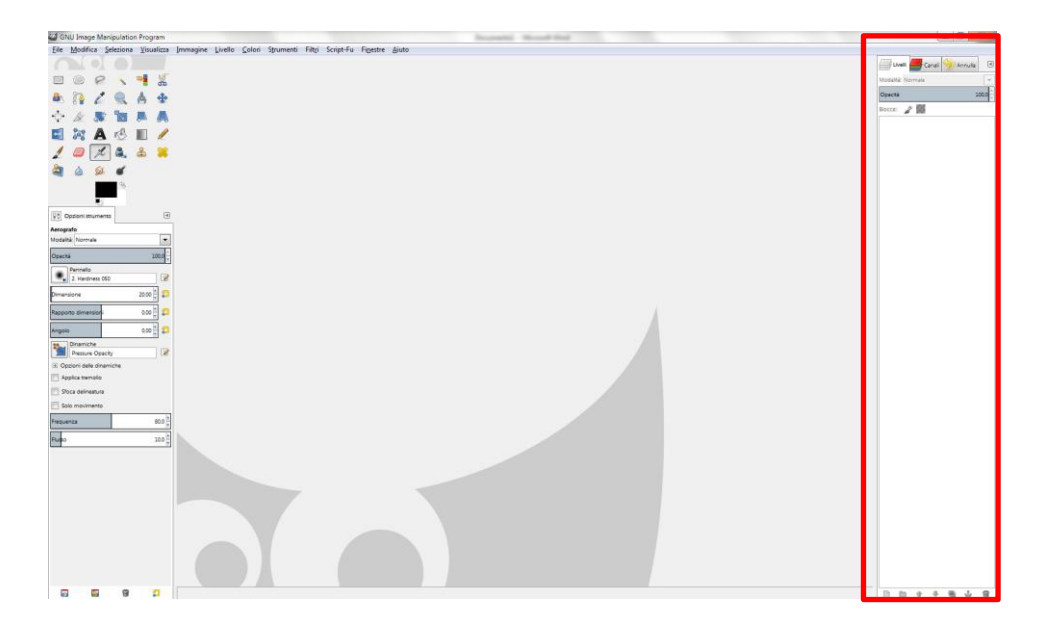

Se all'apertura dell'applicazione si presentassero solo quelle che vediamo rappresentate nella figura sopra e che vediamo in dettaglio qui sotto:

| 📑 Livelli 📑 Canali | mnulla |
|--------------------|--------|
| Modalità: Normale  | ~      |
| Opacità            | 1000   |
| Blocca: 🥻          |        |
|                    |        |
|                    |        |
|                    |        |
|                    |        |
|                    |        |
|                    |        |
|                    |        |
|                    |        |
|                    |        |
|                    |        |
|                    |        |

In cui si vede la scheda dei livelli, quella dei Canali e la scheda della Cronologia (storia) se necessitiamo di aggiungere altre schede clicchiamo su questo simbolo si aprirà un menù a tendina che ci permetterà di operare alcune scelte che vediamo di seguito.

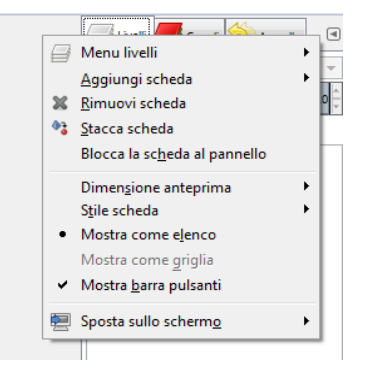

La voce Menu livelli apre una nuova finestra con le voci in cui troviamo tutte

quelle operazioni che possiamo effettuare sui livelli; le stesse scelte si possono effettuare dalla voce Livello del menu che troviamo nella barra dei menù principale.

| <u>F</u> ile | <u>M</u> odifica | <u>S</u> eleziona | <u>V</u> isualizza | <u>I</u> mmagine | <u>L</u> ivello                       | <u>C</u> olori                           | S <u>t</u> rumenti | Filt <u>r</u> i | Script-Fu | Fi <u>n</u> estre | <u>A</u> iuto |
|--------------|------------------|-------------------|--------------------|------------------|---------------------------------------|------------------------------------------|--------------------|-----------------|-----------|-------------------|---------------|
|              |                  |                   |                    |                  |                                       |                                          |                    |                 |           |                   |               |
|              |                  |                   |                    | <u></u>          |                                       |                                          |                    |                 |           |                   |               |
|              |                  |                   |                    | 2                | Modifica attributi di livello         |                                          |                    |                 |           |                   |               |
|              |                  |                   |                    |                  | <u>N</u> uovo livello                 |                                          |                    |                 |           |                   |               |
|              |                  |                   |                    | -                | Nuovo dal <u>v</u> isibile            |                                          |                    |                 |           |                   |               |
|              |                  |                   |                    |                  | Duplica livello                       |                                          |                    |                 |           |                   |               |
|              |                  |                   |                    | - 3              | Àncor <u>a</u> livello                |                                          |                    |                 |           |                   |               |
|              |                  |                   |                    | <b>e</b> t       | <u>F</u> ondi in bass                 | so                                       |                    |                 |           |                   |               |
|              |                  |                   |                    | 8                | Elimina livello                       |                                          |                    |                 |           |                   |               |
|              |                  |                   |                    | E±               | Dimensione margini del livello        |                                          | livell <u>o</u>    |                 |           |                   |               |
|              |                  |                   |                    | [ <b>.</b> ]     | Livello a dim                         | ensione <u>i</u> mr                      | nagine             |                 |           |                   |               |
|              |                  |                   |                    |                  | <u>S</u> cala livello                 |                                          | - F                |                 |           |                   |               |
|              |                  |                   |                    |                  | Aggi <u>u</u> ngi maschera di livello |                                          | ello               |                 |           |                   |               |
|              |                  |                   |                    |                  | Applica <u>m</u> as                   | chera di livel                           | llo                |                 |           |                   |               |
|              |                  |                   |                    |                  |                                       | de ener di livel                         |                    |                 |           |                   |               |
|              |                  |                   |                    |                  | Modifica masc                         | nera di li <u>v</u> el<br>Ischera di liv | ello               |                 |           |                   |               |
|              |                  |                   |                    |                  | <u>D</u> isabilita ma                 | schera di liv                            | ello               |                 |           |                   |               |
|              |                  |                   |                    |                  | <u>M</u> aschera a s                  | elezione                                 |                    |                 |           |                   |               |
|              |                  |                   |                    | 55               | Aggiungi <u>c</u> ar                  | nale alfa                                |                    |                 |           |                   |               |
|              |                  |                   |                    |                  | <u>R</u> imuovi can                   | ale alfa                                 |                    |                 |           |                   |               |
|              |                  |                   |                    |                  | Al <u>f</u> a a selezio               | one                                      |                    |                 |           |                   |               |
|              |                  |                   |                    |                  | Fondi livelli <u>v</u>                | <u>/</u> isibili                         |                    |                 |           |                   |               |
|              |                  |                   |                    |                  | Applatusci                            | magine                                   |                    |                 |           |                   |               |

La voce Aggiungi scheda ci permette di aggiungere ulteriori schede come dal menu a tendina che si apre:

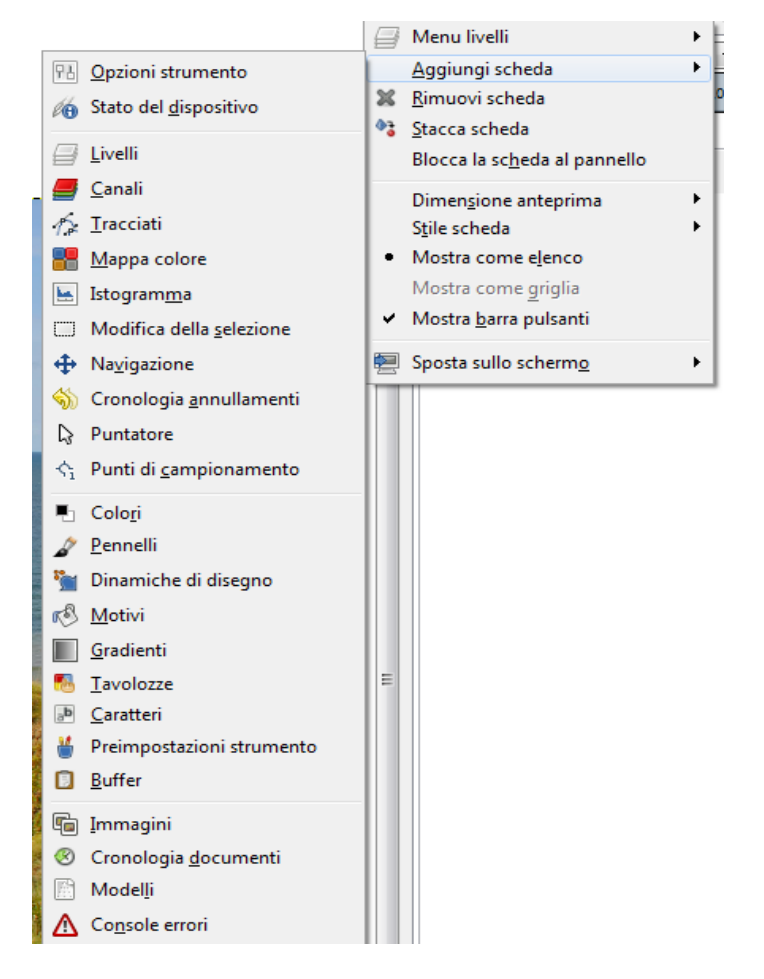

Con le altre due voci che seguono possiamo rimuovere una scheda, oppure staccarla e posizionarla dove più ci è comoda sul piano di lavoro; come nell'esempio sottostante in cui si è aperta la scheda dell'istogramma e poi è stata spostata verso sinistra del piano di lavoro.

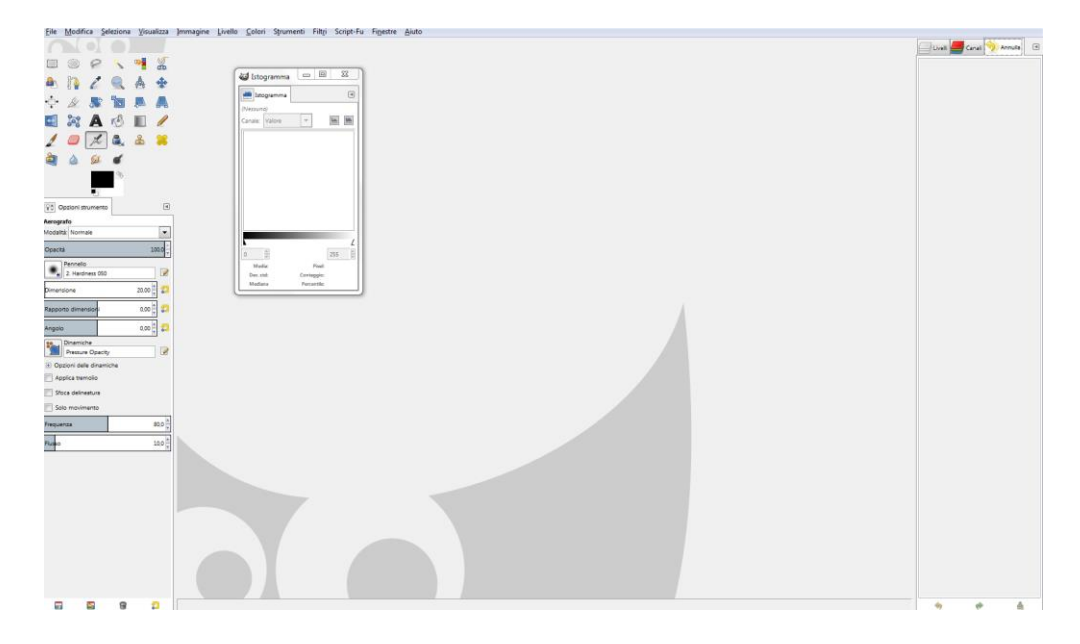